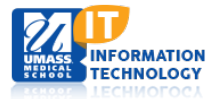

## **EPiSERVER Content Management System**

## **Updating a Footer**

:==

1. In the Navigation Pane, **Navigate** to the Microsite landing page.

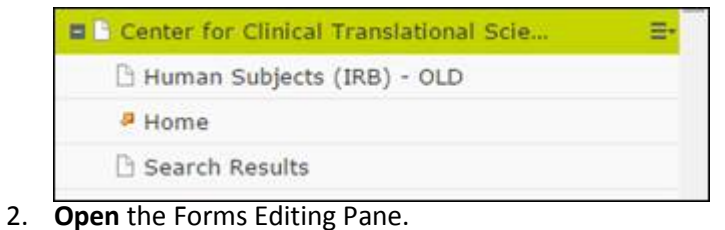

3. Select the Footer Settings Tab.

|    | Top Slider Area Global Settings Footer Settings                                                                              | Micro Site Settings               | SEO Navigation                                                                                            |
|----|----------------------------------------------------------------------------------------------------|-----------------------------------|----------------------------------------------------------------------------------------------------|
| 4. | In this area you can update the following:                                                                                   | Footer Section Area               | CCTS Footer Sectio 😵                                                                                      |
|    | Footer Section area: This area is automatically populated.<br>Footer Utility Area: Allows for you to add a link or           | Footer Utility Links              | Click the button to edit                                                                                  |
|    | document to the Footer section.<br>Footer Additional Text: This area allows for any content                                  | Footer Additional<br>Text         | S → □ → □ → □ → □ → □ → □ → □ → □ → □ →                                                                   |
|    | you would like associated with your footer.<br>Footer Department Text: Normally the Department<br>Name will be in place here |                                   | UMCCTS is part of the Clinical an<br>funded by the National Center fo<br>UL1TR000161) at the National Ins |
|    | Footer Department Address: Address<br>Footer E-Mail Contact: Department Contact.                                             |                                   | CTSA Clinical & Translational <sup>®</sup><br>Science Awards                                              |
|    | Footer Phone Contact Number: Phone Number                                                                                    |                                   |                                                                                                    |
|    | associated to your department.                                                                                               |                                   |                                                                                                    |
|    | (Note: This information is viewed publicly)                                                                                  |                                   |                                                                                                    |
|    |                                                                                                    |                                   | Path: p » img                                                                                             |
| 5. | Publish the Footer.                                                                                                    | Footer Department<br>Text         | Center for Clinical Translati                                                                             |
|    |                                                                                                    | Footer Department<br>Address Text | 55 Lake Ave North, Worcest                                                                                |
|    |                                                                                                    | Footer Email Contact              | Wanda.DePasquale@umassi                                                                                   |
|    |                                                                                                    | Footer Phone<br>Contact Number    |                                                                                                    |